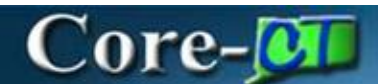

# **Closing Requisitions in the Requester's Workbench**

| Core-ØI   O | Menu 🗸 | Search in Menu | Q |   | Ĺ   | Ĵ   | :  | Ø |
|-------------|--------|----------------|---|---|-----|-----|----|---|
|             |        |                |   | ľ | Vav | v B | ar | 1 |

#### Navigation:

Nav Bar > Menu > Core-CT Financials > Purchasing > Requisitions > Requester's Workbench

#### Or

Select **Core-CT Financials** Click the **eProcurement** tile Click the **Requesters Workbench** tile

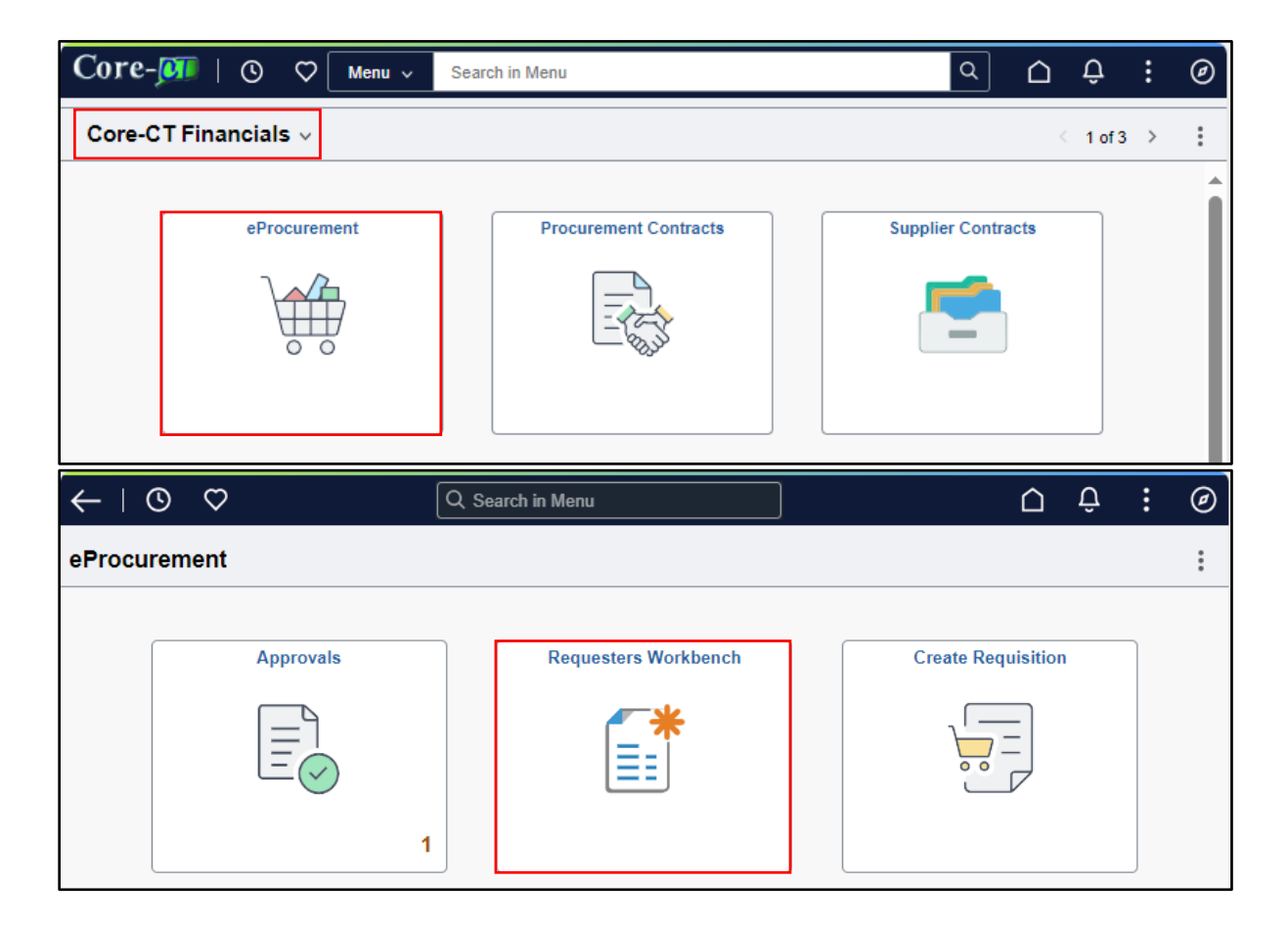

## Click the Add a New Value button

### The Business Unit will Default

| $\leftarrow \mid \bigcirc \bigcirc$                                                                                                    | ∆ ¢ : ∅           |  |  |  |  |  |  |  |  |  |  |
|----------------------------------------------------------------------------------------------------|-------------------|--|--|--|--|--|--|--|--|--|--|
| Requester's WorkBench                                                                                                    |                   |  |  |  |  |  |  |  |  |  |  |
| Find an Existing Value                                                                                                    | New Window   Help |  |  |  |  |  |  |  |  |  |  |
| Search Criteria Enter any information you have and click Search. Leave fields blank for a list of all values.                                                                                     |                   |  |  |  |  |  |  |  |  |  |  |
| Image: Searches       Image: Searches       Image: Searches       Choose from saved searches         Image: Searches       Image: Searches       Image: Searches       Choose from saved searches | • //              |  |  |  |  |  |  |  |  |  |  |
| *Business Unit = 🗸 MHAM1 Q                                                                                                    |                   |  |  |  |  |  |  |  |  |  |  |
| WorkBench ID begins with 🗸                                                                                                    |                   |  |  |  |  |  |  |  |  |  |  |
| Description begins with V                                                                                                    |                   |  |  |  |  |  |  |  |  |  |  |
|                                                                                                    |                   |  |  |  |  |  |  |  |  |  |  |
| Case Sensitive                                                                                                    |                   |  |  |  |  |  |  |  |  |  |  |
| Search                                                                                                    |                   |  |  |  |  |  |  |  |  |  |  |

> Enter a Workbench ID of your choice – this field is alpha-numeric

Click the Add button

| Requester's WorkBench  |                          |
|------------------------|--------------------------|
|                        | New Window   Help-       |
| Add a New Value        | Q Find an Existing Value |
|                        |                          |
| *Business Unit MHAM1 Q |                          |
| *WorkBench ID 4321     |                          |
| Add                    |                          |

- > Fill in the criteria (including the checkboxes and Chartfields)
- Click the Search button

|                                                          |                            |                       |             |      | Ne                                                 | w Window | Help   Pe | ersonalize |
|----------------------------------------------------------|----------------------------|-----------------------|-------------|------|----------------------------------------------------|----------|-----------|------------|
| equester's Workbench                                     |                            |                       |             |      |                                                    |          |           |            |
| Filter Options                                           |                            |                       |             |      |                                                    |          |           |            |
|                                                          |                            |                       |             |      |                                                    |          |           |            |
| Business Unit                                            | MHAM1                      | We                    | orkBench ID | 4321 |                                                    |          |           |            |
| Description<br>Enter search criteria and click on Search | Leave blank for all values |                       |             |      |                                                    |          |           |            |
| earch Criteria                                           | Ecove blank for an values. |                       |             |      |                                                    |          |           |            |
| Requisition                                              | Q                          |                       | То          |      | Q                                                  |          |           |            |
| Requisition Name                                         |                            | Q                     |             |      |                                                    |          |           |            |
| Req Date                                                 | <b></b>                    |                       | Until       |      | Ē                                                  |          |           |            |
| Activity Date                                            |                            |                       | То          |      | Ē                                                  |          |           |            |
| Due Date                                                 |                            |                       | То          |      | Ē                                                  |          |           |            |
| Supplier ID                                              | Q                          |                       |             |      |                                                    |          |           |            |
| Item ID                                                  |                            | Q                     |             |      |                                                    |          |           |            |
| Requester                                                |                            | Q                     |             |      |                                                    |          |           |            |
| itatus                                                   |                            |                       |             |      |                                                    |          |           |            |
| Open Pending Appr Ourcing                                |                            | Approved     Canceled |             |      | <ul> <li>Lines Approved</li> <li>Denied</li> </ul> |          |           |            |
| Partially or Fully Sourced                               |                            |                       |             |      |                                                    |          |           |            |
| ncumbrance                                               |                            |                       |             |      |                                                    |          |           |            |
| Open Pre-encumbrances                                    |                            |                       |             |      |                                                    |          |           |            |
| hartFields                                               |                            |                       |             |      |                                                    |          |           |            |
| E Q                                                      |                            |                       |             |      | K K 1-1 of 1 🗸                                     | > >      | View A    |            |
| Chartfields II>                                          |                            |                       |             |      |                                                    |          |           |            |
| GL Unit Fund                                             | Dept                       | SID                   | Program     |      | Account                                            | Bud Ref  |           | Cł         |
|                                                          |                            |                       |             |      |                                                    |          | 0         |            |
| <u> </u>                                                 | Q                          | <u>م</u>              |             | q    | Q                                                  |          | ų         |            |
| 1                                                        |                            |                       |             |      |                                                    |          |           | •          |
| Search                                                   | Return to Requester's Wor  | kbench                |             |      |                                                    |          |           |            |
|                                                          |                            |                       |             |      |                                                    |          |           |            |
|                                                          |                            |                       |             |      |                                                    |          |           |            |
| Notify Refresh                                           |                            |                       |             |      |                                                    |          |           |            |

- Add a Description for your Workbench ID
- > Choose the requisitions to close
- Click on Close

| Requ   | Requester's Workbench                 |            |                |                       |               |            |               |      |             |                  |  |  |
|--------|---------------------------------------|------------|----------------|-----------------------|---------------|------------|---------------|------|-------------|------------------|--|--|
|        |                                       |            |                |                       |               |            |               |      |             |                  |  |  |
|        | Business Unit MHAM1 WorkBench ID 4321 |            |                |                       |               |            |               |      |             |                  |  |  |
|        | *Description Close Reqs               |            |                |                       |               |            |               |      |             |                  |  |  |
| Select | Reqs for Further Proce                | essing     |                |                       |               |            |               |      |             |                  |  |  |
| Listo  | of Requisitions                       |            |                |                       |               |            |               |      |             |                  |  |  |
| E      | Q                                     |            |                |                       |               |            |               |      | < 1-4 of 4  | ✓ > > I View All |  |  |
|        | letails ∥⊳                            |            |                |                       |               |            |               |      |             |                  |  |  |
|        | Requisition ID                        | Doc Status | Hold           | Requisition<br>Status | Budget Status | Req Date   | Last Activity | Name | Track Batch | Lines            |  |  |
|        | 0000035669                            | B          | N              | Open                  | Not Chk'd     | 03/16/2021 | 03/16/2021    | MHA- |             | E                |  |  |
|        | 0000037505                            | B          | N              | Open                  | Not Chk'd     | 02/09/2023 | 02/09/2023    | MHA- |             | E                |  |  |
|        | 0000038317                            | B          | N              | Open                  | Not Chk'd     | 03/26/2024 | 03/26/2024    | MHA- |             |                  |  |  |
|        | 0000038456                            | B          | N              | Open                  | Not Chk'd     | 05/02/2024 | 05/02/2024    | MHA- |             |                  |  |  |
| Actio  | n: Apj                                | prove      | approve        |                       | Cancel        |            |               |      |             |                  |  |  |
|        | С                                     | lose       |                |                       |               |            |               |      |             |                  |  |  |
| Go To  | Set filter op                         | tions      | View Processir | ng Results            |               |            |               |      |             |                  |  |  |
|        | Save                                  |            |                |                       |               |            |               |      |             |                  |  |  |
| No     | tify Refresh                          |            |                |                       |               |            |               |      |             |                  |  |  |

- Click the log Icon to verify why this did not qualify before moving it to the qualified side.
- > Check the box for the requisition in the "not qualified column" and
- Click the > to move it to the "qualified column."
   (Req. must have a budget status of VALID and not be associated with an open purchase order to qualify to close).

| Requester's     | Requester's Workbench                                         |                                       |                       |           |                 |      |       |                |                  |  |  |
|-----------------|---------------------------------------------------------------|---------------------------------------|-----------------------|-----------|-----------------|------|-------|----------------|------------------|--|--|
| Requester's     | Workbench                                                     |                                       |                       |           |                 |      |       |                |                  |  |  |
| Processing F    | Results                                                       |                                       |                       |           |                 |      |       |                |                  |  |  |
|                 | Business Unit<br>Description                                  | DASM1<br>Close 7948                   | Wo                    | rkBench   | ID 20208CLOSE   |      |       |                |                  |  |  |
| Select Reqs for | Select Reqs for Further Processing Accounting Date for Action |                                       |                       |           |                 |      |       |                |                  |  |  |
| Not Qualified   |                                                               | Update Budg                           | et Date Equal to Acc  | ounting I | Date            |      |       |                |                  |  |  |
|                 | I                                                             | K < 1-                                | 2 of 2 v > > <br>View | <br>All   | E B             |      | K     | < 1-1 of 1 v > | >   <br>View All |  |  |
|                 | Requisition ID                                                |                                       | Log                   |           | Requisition ID  | Line | Sched | Distrib Line   |                  |  |  |
|                 | 000005901                                                     |                                       |                       |           |                 |      |       |                | —                |  |  |
|                 | 0000005976                                                    |                                       | 22                    |           |                 |      |       |                |                  |  |  |
| Select All      |                                                               | Clear All                             |                       |           |                 |      |       |                |                  |  |  |
| Proceed:        | Yes                                                           | · · · · · · · · · · · · · · · · · · · | No Return             | o Reques  | ter's Workbench |      |       |                |                  |  |  |

| Requester's Workbench             |                                     |                      |                                                                     |              |  |  |  |  |  |  |
|-----------------------------------|-------------------------------------|----------------------|---------------------------------------------------------------------|--------------|--|--|--|--|--|--|
| Requester's Workbench             |                                     |                      |                                                                     |              |  |  |  |  |  |  |
| Processing Results                |                                     |                      |                                                                     |              |  |  |  |  |  |  |
| Business Unit<br>Description      | DASM1 WorkBe<br>Close 7948          | ench ID 20208CLOSE   |                                                                     |              |  |  |  |  |  |  |
| Select Reqs for Further Processin | ng<br>Accounting Date fo            | or Action 05/06/2024 |                                                                     |              |  |  |  |  |  |  |
|                                   | Update Budget Date Equal to Account | ating Date           |                                                                     |              |  |  |  |  |  |  |
| Not Qualified                     |                                     | Qualified            |                                                                     |              |  |  |  |  |  |  |
|                                   | < < 1-1 of 1 → > >   <br>View All   | F                    | I         ✓         1-2 of 2 ✓         >         I         View All |              |  |  |  |  |  |  |
| Requisition ID                    | Log                                 | Requisition ID       | Line Sched                                                          | Distrib Line |  |  |  |  |  |  |
|                                   |                                     | 0000005976           |                                                                     | —            |  |  |  |  |  |  |
|                                   |                                     | 0000005901           |                                                                     |              |  |  |  |  |  |  |
| Select All                        | Clear All                           |                      |                                                                     |              |  |  |  |  |  |  |
| Proceed: Yes                      | No Return to Re                     | equester's Workbench |                                                                     |              |  |  |  |  |  |  |

## Click YES

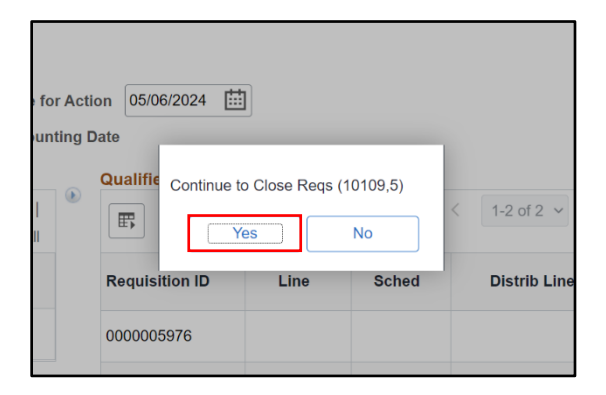

Click YES

# Requisition is status is now Complete which means it is Closed

| Req  | Requester's Workbench   |            |         |                       |               |            |               |                       |             |          |                 |  |  |
|------|-------------------------|------------|---------|-----------------------|---------------|------------|---------------|-----------------------|-------------|----------|-----------------|--|--|
|      |                         |            |         |                       |               |            |               |                       | New Windo   | w   Help | Personalize Pag |  |  |
|      |                         |            |         |                       |               |            |               |                       |             |          |                 |  |  |
|      | Business Unit           | DASM1      | WorkBen | ch ID 20208CLOS       | 3E            |            |               |                       |             |          |                 |  |  |
|      | *Description Close 7948 |            |         |                       |               |            |               |                       |             |          |                 |  |  |
| Sele | t Reqs for Further Proc | essing     |         |                       |               |            |               |                       |             |          |                 |  |  |
| List | of Requisitions         |            |         |                       |               |            |               |                       |             |          |                 |  |  |
| E5   | Q                       |            |         |                       |               |            |               |                       | 1-5 of 267  | • > >    | View 100        |  |  |
|      | Details Approval        |            |         |                       |               |            |               |                       |             |          |                 |  |  |
|      | Requisition ID          | Doc Status | Hold    | Requisition<br>Status | Budget Status | Req Date   | Last Activity | Name                  | Track Batch | Li       | ines            |  |  |
|      | 0000005901              |            | N       | Complete              | Valid         | 10/18/2019 | 05/06/2024    | DAS-St. Amand, Philip |             |          |                 |  |  |
|      | 0000005976              |            | Ν       | Complete              | Valid         | 01/03/2020 | 05/06/2024    | DAS-St. Amand, Philip |             |          |                 |  |  |